# **EQUIFAX** Workforce Solutions

# Merge fields in Templates

Adding to the capabilities of the ICM Email and Reminder Templates, the ability to include "merge" tags into the body of an Email or Reminder template widget has been introduced into the Admin module of the ICM system. This new feature is optional and can be enabled by the Customer Support team.

The Email template system permits the creation of standardized organization wide email and Reminder templates for communication with clients and team members. Templates with merge values can be crafted for use within standard Sure message communication, Reminders and Activities. These email templates can be launched from various points within the system. The Reminder templates can also be triggered from anywhere within a client file.

Once enabled, Firm Admins may access these features from the Admin Link found under their Username:

| Edge                 | > Edge FN Search Q New - Jump - 27 -                                                    | Tools + Help+ 🛓 Jacob-Firm User +                                                                          |
|----------------------|-----------------------------------------------------------------------------------------|----------------------------------------------------------------------------------------------------|
| Menu 🔨               | Dashboard                                                                               | Jacob-Firm User                                                                                            |
| <u>Consultations</u> | NEWS FROM DEMO LAW FIRM                                                                 | Q     TOP TEN REMINDERS (2) 2*     Demo Law Firm                                                           |
| Expirations          | Date Posted Subject<br>01/11/2019 Product internal release                              | Due Reminder Subject Personal Settings<br>▲ 09/16/2013                                                     |
| <u>Calendars</u>     | 07/15/2018 Welcome to the new interface<br>06/13/2018 Preoare for CIR Webmar on June 21 | A 11/25/2014 Settings Administrative settings Administrative settings<br>▲ 09/02/2014 Setting Firm Setting |
| Dashboard            | 06/08/2018 All-Hands Team Meeting<br>06/01/2018 Submit your fall vacation requests now! | ▲ 09/07/2016 ath text Text and investink to Reminder                                                       |
| <u>FN/Individual</u> | 05/31/2018 Update on Electronic I-94 and Factsheet                                      | 11/22/2019 Exercise Carter State     Bessee 607701     O1/02/2017 Exercise Carter State     Reminder Auto  |
| Case Notes           |                                                                                         |                                                                                                    |

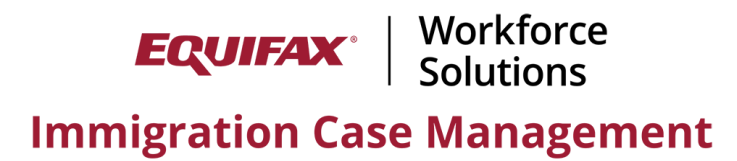

From the Firm Admin module, access the Email and Reminder Templates section:

| Edge New - Jump - 27.                                                                                                    | Tools             |  |  |  |  |  |  |  |  |
|----------------------------------------------------------------------------------------------------|-------------------|--|--|--|--|--|--|--|--|
| m Firm Administration / General                                                                                                    |                   |  |  |  |  |  |  |  |  |
|                                                                                                    | Update Info Close |  |  |  |  |  |  |  |  |
| General         Notices         Addresses         Users         Templates         Billing         Processes         Divisions<br>Companies         Custom         Choice         External         LX         Global |                   |  |  |  |  |  |  |  |  |
| General Settings Consultation/Webcanter E-Mail & Reminder ty FN Module Reminders Case Setup Questionnaire Forms FN Interface HR Interface Apps                                                                      |                   |  |  |  |  |  |  |  |  |
| Firm Logo Custom Questions                                                                                                    |                   |  |  |  |  |  |  |  |  |
| Company TOS                                                                                                    |                   |  |  |  |  |  |  |  |  |
| Firm TOS                                                                                                    |                   |  |  |  |  |  |  |  |  |
| HR Request ORGANIZATION LOGO                                                                                                    |                   |  |  |  |  |  |  |  |  |
| GDPR Consent Form YOUR ORGANIZATION SLOGAN                                                                                                    |                   |  |  |  |  |  |  |  |  |
| Firm Setup                                                                                                    |                   |  |  |  |  |  |  |  |  |
| Firm Name: Demo Law Firm                                                                                                    |                   |  |  |  |  |  |  |  |  |

## Configuring a **new** Template

| Edge                           | New              | ( +     | Jump 👻      | ⊠ 71 -        |                  |              |                        |                  |                 |                   |             |        |               |      |         |              | Tools 🕶 | Help <del>v</del> | Lacob   |
|--------------------------------|------------------|---------|-------------|---------------|------------------|--------------|------------------------|------------------|-----------------|-------------------|-------------|--------|---------------|------|---------|--------------|---------|-------------------|---------|
| 💼 Firm Adr                     | ninistratior     | n/Te    | mplates     |               |                  |              |                        |                  |                 |                   |             |        |               |      |         |              |         |                   |         |
|                                |                  |         |             |               |                  |              |                        |                  |                 |                   |             |        |               |      |         |              |         |                   | Close   |
| General No                     | otices Ad<br>Pho | dresses | Users       | Templates     | Billing<br>Setup | Processes    | Divisions<br>Companies | Custom<br>Fields | Choice<br>Lists | External<br>Firms | LLX<br>Data | Global |               |      |         |              |         |                   |         |
| E-Mail & Remi                  | inder Tem        | plates  |             |               |                  |              |                        |                  |                 |                   |             |        |               | _    | Add E-M | ail Template | Add Re  | eminder T         | emplate |
| Template                       | & Reminder       | Cust    | om Question | s 🛅 Company 1 |                  | rm TOS 📠 HR  | Request 🌆 GD           | OPR Consent      | Form            | Туре              |             |        | Updated       | ~    |         |              |         |                   |         |
| System Tem                     | plates           |         |             | Choo          | se Tem           | plate Forma  | ıt                     |                  |                 |                   |             |        |               |      |         |              |         |                   |         |
| Appeal Due                     |                  |         |             | Would         | l you lik        | e a plain te | t template, c          | or a html e      | ncoded t        | emplate?          |             |        |               |      |         |              |         |                   |         |
| Application A<br>Application D | pproved<br>enied |         |             |               |                  |              |                        |                  |                 | ſ                 | Cancel      | Plai   | n Text Format | HTML | Format  |              |         |                   |         |
| Application Fi<br>Documents N  | iled<br>leeded   |         |             |               | _                |              |                        |                  | _               | E-Mail            | _           |        | 00/00/00      |      | _       |              |         |                   |         |
| Documents R                    | leceived         |         |             |               |                  |              |                        |                  |                 | E-Mail            |             |        | 00/00/00      |      |         |              |         |                   |         |

Select "Add Email Template"

• In the example shown above we are adding an email template and have selected : "HTML Format" this template type enables the merge field option. Merge fields are not available in plain text format.

**EQUIFAX** | Workforce | Solutions

The Template will display with a new set of merge field options on the left menu. These menus represent a large cross section of client, firm and case data that can be inserted into email and reminder templates. These merge fields can help save valuable time when preparing client communication.

| Edge New - Jump -                                                                                                    |                                                                                                    | Tools 🗸 | Help <del>v</del> | Lacob |  |  |  |  |  |
|----------------------------------------------------------------------------------------------------|----------------------------------------------------------------------------------------------------|---------|-------------------|-------|--|--|--|--|--|
| firm Administration /                                                                                                    |                                                                                                    |         |                   |       |  |  |  |  |  |
| Custom E-Mail Template                                                                                                    |                                                                                                    |         |                   |       |  |  |  |  |  |
| Instructions<br>1. Click inside the body of the template<br>where you want to insert a tag.<br>2. Choose a category from the dropdown                                                                                            | Template Type, E-Mail<br>Welcome E-Mail?<br>OForeign National OHR                                                                                |         |                   |       |  |  |  |  |  |
| list below.<br>3. Click the tag you want to insert.                                                                                                    | Template Class New Template                                                                                                    |         |                   |       |  |  |  |  |  |
| Beneficiary  [case_number] [country_of_chargeability] [date_long] [date_medium] [date_short]                                                                                                    | File Edit View Insert                                                                                                    |         |                   |       |  |  |  |  |  |
| [fn_arn]<br>[fn_billing_address]<br>[fn_business_unit_code]<br>[fn_ctitzenship]<br>[fn_ctity_of_birth]                                                                                                    | $\begin{array}{c c c c c c c c c c c c c c c c c c c $                                                                                           |         |                   |       |  |  |  |  |  |
| [fn_cient_billing_code]<br>[fn_country_of_birth]<br>[fn_country_of_legal_residence]<br>[fn_current_address]<br>[fn_current_status]                                                                                               | Dear ( <u>fn_first_name</u> ),<br>This email is in regards to your case number: <u>(case_number</u> ). Please confirm your address is currently: |         |                   |       |  |  |  |  |  |
| [fn_date_of_birth]<br>[fn_date_of_birth_long_date]<br>[fn_date_of_marriage]<br>[fn_date_of_marriage_long_date]<br>[fn_department]<br>[fn_depgroup]                                                                               | [fn_current_address]<br>Please keep us informed of an changes to your current residence or employment situation.                                 |         |                   |       |  |  |  |  |  |
| <pre>[fn_dep_number]<br/>[fn_email]<br/>[fn_employee_id]<br/>[fn_gp_he_she_lower]<br/>[fn_gp_he_she_lower]<br/>[fn_gp_him_her_lower]<br/>[fn_gp_him_her_upper]<br/>[fn_gp_him_her_upper]<br/>[fn_gp_himself_herself_lower]</pre> | Best Regards,<br>[frm_name_paralegal]<br>[my_email]<br>[firm_name]<br>[frm_phone_main]                                                           |         |                   | • •   |  |  |  |  |  |

In the above posted example, a sample letter template was created. At the appropriate position within the email body, (wherever the cursor is placed), merge fields were inserted by clicking on the merge field name in the left menu.

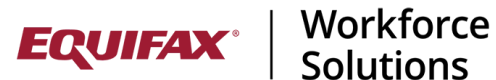

Configuring new Reminder Templates

Reminder Templates mirror these merge field options and permit the placement of time saving data into standard templates that can be re-used throughout the firm.

| Edge New - Jump - E                                                                                                    | Z 70 - Tools - Help - ▲ Jacob                                                                                                    | •• Î |  |  |  |  |  |  |  |  |  |  |
|----------------------------------------------------------------------------------------------------|----------------------------------------------------------------------------------------------------|------|--|--|--|--|--|--|--|--|--|--|
| firm Administration /                                                                                                    |                                                                                                    |      |  |  |  |  |  |  |  |  |  |  |
| Custom Reminder Template                                                                                                    |                                                                                                    |      |  |  |  |  |  |  |  |  |  |  |
| Instructions 1. Click inside the body of the template where you want to insert a tag. 2. Choose a category from the dropdowr list below. | Template Type Reminder                                                                                                    |      |  |  |  |  |  |  |  |  |  |  |
| 3. Click the tag you want to insert.                                                                                                    | Template Class: Reminder Template & Notification                                                                                                    |      |  |  |  |  |  |  |  |  |  |  |
| Beneficary2 [adv_parole_expires] [application_filed] [com_default_job_location] [criminal_information] [driver's_license_expires]        | File Edit View Insert                                                                                                    |      |  |  |  |  |  |  |  |  |  |  |
| [driver's_license_no]<br>[ds2019_expires]<br>[edu_2_address]                                                                             | $\exists \lor \ \  \   \uparrow \ \  \   ? \qquad \forall \qquad \forall \qquad \forall \qquad \forall \qquad \forall \qquad \forall \qquad \forall \qquad \forall \qquad \forall \qquad$ |      |  |  |  |  |  |  |  |  |  |  |
| [edu_2_city]<br>[edu_2_country]                                                                                                    | ont $\checkmark$ $I_x$ 12pt $\checkmark$ 23 $\underline{A} \checkmark \underline{Z} \checkmark$ $\overline{\boldsymbol{e}}$                                                               |      |  |  |  |  |  |  |  |  |  |  |
| [edu_2_date_degree_awarded]<br>[edu_2_degree]<br>[edu_2_field_of_study]<br>[edu_2_institution_name]                                      | Dear [fn_first_name],                                                                                                    |      |  |  |  |  |  |  |  |  |  |  |
| [edu_2_state]<br>[edu_3_address]                                                                                                    | This email is in regards to your case number: [case_number]. This is a reminder that you will eligible for Naturalization by: [fn_future_status_expires]                                  |      |  |  |  |  |  |  |  |  |  |  |
| [edu_3_city]<br>[edu_3_country]<br>[edu_3_date_degree_awarded]<br>[edu_3_degree]                                                         | edu 3_courty]<br>ledu 3_courty]<br>ledu 3_courty] Please let us know if we can help you with your Naturalization journey.<br>ledu 3_date_degree_awarded]                                  |      |  |  |  |  |  |  |  |  |  |  |
| [edu_3_field_of_study]<br>[edu_3_institution_name]<br>[edu_3_state]                                                                      | Best Regards,                                                                                                    |      |  |  |  |  |  |  |  |  |  |  |
| [edu_3_zip_code]<br>[edu_4_address]<br>[edu_4_city]                                                                                      | [frm_name_paralegal]<br>[my_email]                                                                                                    |      |  |  |  |  |  |  |  |  |  |  |
| [edu_4_country]<br>[edu_4_date_degree_awarded]<br>[edu_4_degree]<br>[edu_4_field_of_study]<br>[edu_4 institution name]                   | [trrphonemain]                                                                                                    |      |  |  |  |  |  |  |  |  |  |  |

# **EQUIFAX** Workforce Solutions

## Upgrading Existing and Default System Templates

\*\* The following contains important steps that should be followed when "Upgrading" existing templates to the new email template system:

Existing templates may be upgraded to the new merge capability. This will provide new formatting and merge field capabilities into existing templates. Please note that the original template may need to be reformatted once the upgrade takes place.

**Before** Upgrading: Open Template to be upgraded. Click within the body of your existing template and use "**Ctrl-A**" to select the entirety of the existing template. Use "**Ctrl-C**" to copy the content of your existing email template. This will permit you to capture formatting and layout changes contained in your existing template.

| Edge              | New 🗸     | Jump 👻 | ⊠ 71 -                                           | Tools - Help                                                                                                    | <ul> <li>Jacob</li> </ul> |
|-------------------|-----------|--------|--------------------------------------------------|----------------------------------------------------------------------------------------------------|---------------------------|
| 🟦 Firm Administ   | tration / |        |                                                  |                                                                                                    |                           |
|                   |           |        |                                                  | Update Info                                                                                                    | Cancel                    |
| System E-Mail Tem | iplate    |        |                                                  |                                                                                                    |                           |
|                   |           | Ţ      | femplate Type:<br>emplate Class:<br>Description: | E-Mail<br>Application Approved<br>Congratulations! We are writing to let you know that your case has been approved.<br>We will send you the original Approval Notice (Form 1-797) in a few days. If you are outside of the United States, you will need a valid visa to enter<br>the United States.<br>Remember, you may always check the status of your application by logging onto our website and clicking on the Case Status button. |                           |

After copying the original template, Click on "Upgrade Template":

| Edge New - Jump - 21-                         | Tools - Help                                                                                                    | - 占 Jacob  |
|-----------------------------------------------|----------------------------------------------------------------------------------------------------|------------|
| Tirm Administration /                         |                                                                                                    |            |
|                                               | Update Info                                                                                                    | Cancel     |
| System E-Mail Template                        |                                                                                                    |            |
| Template Type<br>Template Clas<br>Description | E-Mail<br>Application Approved<br>Congratulations! We are writing to let you know that your case has been approved.<br>We will send you the original Approval Notice (Form I-797) in a few days. If you are outside of the United States, you will need a valid visa to enter<br>the United States.<br>Remember, you may always check the status of your application by logging onto our website and clicking on the Case Status button. |            |
|                                               | Upgrade Template Update 1                                                                                                    | nfo Cancel |

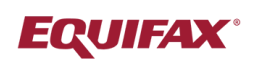

Workforce Solutions

### **Immigration Case Management**

The system will return a "warning" message reminding the User that the template will be upgraded and formatting will need to be reviewed and changed, click on "Upgrade Template":

| Edge              | New 👻     | Jump 👻 | ⊠ 71 •                                   |                                                                                                    | Tools 🗸            | Help∓      | 🛓 Jacob |
|-------------------|-----------|--------|------------------------------------------|----------------------------------------------------------------------------------------------------|--------------------|------------|---------|
| firm Adminis      | tration / |        |                                          |                                                                                                    |                    |            |         |
|                   |           |        |                                          |                                                                                                    | Updat              | e Info     | Cancel  |
| System E-Mail Ten |           |        |                                          |                                                                                                    |                    |            |         |
|                   |           | T      | Template Ty<br>Template Cl2<br>Descripti | Per E-Mail Application Approved Congratulations! We are writing to let you know that your case has been approved. We will send you the original Approval Notice (Form I-797) in a few days. If you are outside of the United States, you will need a va the United States. Permember, you must share check the crature of your semplection by longing onto our undering on the Cras Status butter Pgrade Notification Page and this action will upgrade your template to the latest version. Merge fields and enhanced editing capabilities III now be available. Some formatting changes may occur, please review your document format carefully. Cancel Upgrade Template | id visa to i<br>n. | enter      |         |
|                   |           |        |                                          |                                                                                                    |                    |            |         |
|                   |           |        |                                          | Upgrade Templ                                                                                                    | ate U              | odate Info | Cancel  |

After upgrading the template formatting may change. Click into the body of the e-mail and use "Ctrl-A" to highlight the entirety of the "upgraded" template body. Use "Ctrl-V" to replace the template contents with your previously captured original template contents (including formatting).

Users can now insert merge fields throughout the template as needed as well as format the body of the template. Be sure to "Save" all of your changes and complete the upgrade of the email template.

| <b>A</b>                                                                                                    | Some formatting changes may have occurred, please review your document format carefully. |                                                                                                    |                                                               |                         |               |        |        |          |                 |                   |        |          |         |        |        |           |       |        |          |          |  |
|----------------------------------------------------------------------------------------------------|------------------------------------------------------------------------------------------|----------------------------------------------------------------------------------------------------|---------------------------------------------------------------|-------------------------|---------------|--------|--------|----------|-----------------|-------------------|--------|----------|---------|--------|--------|-----------|-------|--------|----------|----------|--|
| System E-Mail Template                                                                                                    |                                                                                          | _                                                                                                    | _                                                             | _                       | _             |        |        | _        | _               |                   | _      |          |         | _      |        | _         | _     | _      | _        | _        |  |
| Instructions     1. Click inside the body of the template where you want to insert a tag.       2. Choose a category from the dropdown list below.       3. Click the tag you want to insert.       Beneficiary       [Case_number]       [Country_of_chargeability]       [date_medium]       [date_short]       [fn_am]       [fn_barn] | Template Type:<br>Template Class:<br>Description:                                        | E-Mail<br>Applicat<br>File<br>E ~<br>Systen<br>Conc                                                                                                    | tion Approve<br>Edit View<br>ら、 ぐ<br>n Font 〜<br>gratulations | Insert<br>Parag<br>/ Ix | rraph<br>12pt | ~      | B .    | I U      | =<br><u>A</u> ~ | ≡ :<br><b>∠</b> ~ | = =    | ::=<br>© | ~ ≟Ξ    | ~      |        | I K       |       |        |          |          |  |
| [th_business_unit_code]<br>[fh_ctitzenship]<br>[fh_ctity_of_birth]<br>[fh_cleint_billing_code]<br>[fh_cost_center]<br>[fh_country_of_birth]<br>[fh_country_of_legal_residence]<br>[fh_current_addase]                                                                                                    |                                                                                          | We are writing to let you know that your case number [case_number] has been approved.<br>We will send you the original Approval Notice (Form I-797) in a few days. If you are outside of the United States, you will need a valid visa to enter the United States. |                                                               |                         |               |        |        |          |                 |                   |        |          |         |        |        |           |       |        |          |          |  |
| <pre>[fn_current_status]<br/>[fn_date_of_birth]ong_date]<br/>[fn_date_of_birth_long_date]<br/>[fn_date_of_marriage]<br/>[fn_date_of_marriage]<br/>[fn_dept_group]<br/>[fn_dept_group]<br/>[fn_dept_unmber]<br/>[fn_employee_ld]<br/>[fn_first_name]<br/>[fn_gp_he_she_lower]<br/>[fn_gp_he_she_lower]</pre>                               |                                                                                          | Rem                                                                                                    | ember, you                                                    | ı may alı               | ways che      | ck the | status | s of you | ur appl         | ication           | by log | iging o  | nto our | r web: | site a | nd clicki | ng on | the Ca | se Statu | s button |  |

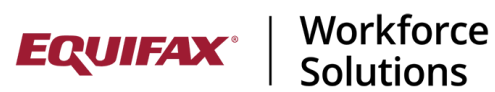

## **Immigration Case Management** Linking Templates to Activities

Although not a new feature of the system, the ability to link email templates with "Activities" adds another layer of time savings to the system when communicating with clients. Using the new merge feature, specific data points can be incorporated into preset activity communication templates. New merge capable templates can be assigned to activities or you may also upgrade existing system templates to include merge fields.

| Update Firm Activity                   | ×                                                                 |         |             |      |        |         |     |  |  |  |
|----------------------------------------|-------------------------------------------------------------------|---------|-------------|------|--------|---------|-----|--|--|--|
| Sort: 56                               |                                                                   |         |             |      |        |         |     |  |  |  |
| Name: Application Filed                |                                                                   | -       |             |      |        |         |     |  |  |  |
| Behaves<br>Like: Application Filed     | ▼                                                                 | -       |             |      |        |         |     |  |  |  |
| Receipt:                               |                                                                   |         |             |      |        |         |     |  |  |  |
| Mandatory: <sub>Yes</sub> O No         |                                                                   | noice   | External    | LLX  | Global |         |     |  |  |  |
| Note: Making an activity m             | andatory will cause it to be added to every existing process.     | sts     | Firms       | Data |        |         |     |  |  |  |
| Email<br>Tomplate                      | ~                                                                 |         |             |      |        |         |     |  |  |  |
| LTA Value: 0                           |                                                                   | Pro     | ocess Group |      |        |         |     |  |  |  |
| 4                                      | ) b                                                               |         |             |      |        |         |     |  |  |  |
|                                        | Update Firm Activity Cancel                                       |         |             |      |        |         |     |  |  |  |
|                                        |                                                                   |         |             |      |        |         |     |  |  |  |
| Clicking either                        | 'Sort' or 'Activity'                                              |         |             |      |        | • • • • |     |  |  |  |
| will sort the d                        | ata by that column                                                | _       |             |      |        |         | Fir |  |  |  |
| 0051 - AP Receipt Date (FH)            | A                                                                 | •       |             |      |        |         | FIL |  |  |  |
| 0052 - Appeal Due (FH)                 |                                                                   |         |             |      |        |         | SO  |  |  |  |
| 0053 - Appearance (F-28) Filed (FH)    |                                                                   |         |             |      |        |         | 00  |  |  |  |
| 0055 - Appearance Filed (FH)           |                                                                   |         |             |      |        |         | 00  |  |  |  |
| 0056 - Application Filed (FH)          |                                                                   |         |             |      |        |         | 00  |  |  |  |
| 0057 - Application Filed with Asylum   | Office (FH)                                                       |         |             |      |        |         | 00  |  |  |  |
| 0058 - Application Filed with CIS (FH) | h Court (EU)                                                      |         |             |      |        |         |     |  |  |  |
| 0060 - Application for Stay of Deport  | ation or Removal Filed with Circuit Court (FH)                    |         |             |      |        |         | 00  |  |  |  |
| 0061 - Application Receipt (RFH)       |                                                                   |         |             |      |        |         | 00  |  |  |  |
| 0062 - Application Referred to Heado   | uarters (FH)                                                      |         |             |      |        |         | 00  |  |  |  |
| 0063 - Application Referred to Immig   | 0063 - Application Referred to Immigration Judge (FH)             |         |             |      |        |         |     |  |  |  |
| 0064 - Application Sent to FN (FH)     | (EH)                                                              |         |             |      |        |         |     |  |  |  |
| Use Firm Activity                      | Click to use the selected Firm Activities in the AOS Family       | y proce | ss          |      |        |         | 00  |  |  |  |
| Delete Firm Activit                    | Delete Firm Activity Click to Delete the selected Firm Activities |         |             |      |        |         |     |  |  |  |
| Create Firm Activit                    | Click to Create a new Firm Activitiy                              |         |             |      |        |         |     |  |  |  |
| Update Firm Activit                    | Click to edit the First selected Firm Activity                    |         |             |      |        |         | Ch  |  |  |  |

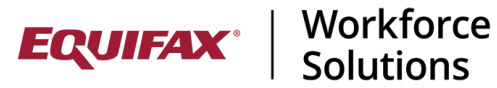

Immigration Case Management Once a template is configured and linked to an activity, the merge template can be sent directly from the Activity page:

| Edge                 | FN Search Q New - Jump - M77 -                                                                                                    | 🗧 🗧 👌 🖬 alpha-aws.welcomectient.com/4DCGI/WEB_Menu/553210381/1808.1/167502849 🖻 🖈 🔲 🔮 :                                                                                               |
|----------------------|----------------------------------------------------------------------------------------------------|----------------------------------------------------------------------------------------------------|
| Menu                 |                                                                                                    | 🔼 ShareBase by Hyland 🔀 Equifax VDI 🝸 Time Zone 💶 Items in process   Tr 🏲 Forms in the revisio 🔉                                                                                      |
|                      | FN/Individual / Grijalva, Primary Montel Middle / (1603-1275028494) - Infrared Tech                                                                                                    | Sand Sava Discard Contacts Print View                                                                                                    |
| <b>Consultations</b> | (A# 123456789) [AP Advanced Parole] JV/JV/-/-/CB <u>Company Directive</u>                                                                                                    | JUIN JUIN COMULU COMULU                                                                                                    |
| Billing              |                                                                                                    | Recipient(s): TO: Grijalva, Primary Montel Middle (FN)                                                                                                    |
| Expirations          | Personal<br>Immigration         Canadian<br>Immigration         Nationality<br>Forms         Process<br>Sponsors         Dependents         Education<br>Employment         Financial<br>Misc         Travel | ( <u>+ A00</u><br>( <u>- Remove</u> )                                                                                                    |
| <u>Calendars</u>     | Activities AP Advanced Parole   Add Process                                                                                                    | Email (Reply-To):                                                                                                    |
| Dashboard            | View: 🖻 <u>Assignment</u> 🖻 <u>Forms</u> 🖻 <u>Required Docs</u> 📄 <u>Questionnaire</u> 🕞 Activities 💼 <u>Receipts</u> 📔                                                                                      | Subject: New Template                                                                                                    |
| FN/Individual        | Activity Name Date Completed Receipt                                                                                                    | Process: AP Advanced Parole 🗸                                                                                                    |
| Case Notes           | Date Opened 02/01/2023 Kit stand Engagement Mercage                                                                                                    | Template:                                                                                                    |
| Address Book         | eliend Welcome Message                                                                                                    | Send 'You have a message'                                                                                                    |
| Reminders            | Online Intake Date Send Weicome I Mail                                                                                                    | notification via e-mail: OYes No                                                                                                    |
| Company              | FN Questionnaires Submitted Submitted Send Message: ondocs2 test                                                                                                    | HR View. Oyes No                                                                                                    |
| Reports              | Send Message: Robert test                                                                                                    | (25MB Total Size Limit): None                                                                                                    |
| Data Unload Utility  | A support Sent                                                                                                    | · · · · · · · · · · · · · · · · · · ·                                                                                                    |
| Data opioad otinty   | te Spensor                                                                                                    | File Edit View Insert                                                                                                    |
| History 🗸            | All FN Docs Received                                                                                                    | $\blacksquare \lor \land \land \land Paragraph \lor B I \sqcup \blacksquare \blacksquare \blacksquare \blacksquare \blacksquare \blacksquare \lor \blacksquare \lor \blacksquare 𝔅 𝔅$ |
|                      | Signed Affidavit of Discovery Support Received                                                                                                    | System Font V I at 12pt V 53 A V V 5 S                                                                                                    |
|                      | AOS Application Prepared                                                                                                    | Dear Primary Montel,                                                                                                    |
|                      | Application Filed                                                                                                    | Dear <u>(In_trist_name)</u> .<br>This email is in regards to your case number: <u>(case_number</u> ). Please confirm your address is currently:                                       |
|                      | Receipt Date                                                                                                    | More V/Y (Delete) 😫 🔯 🗢                                                                                                    |
|                      | Biometrics Appt. Date                                                                                                    | More V/Y [Delete]                                                                                                    |

Using the Templates within the application

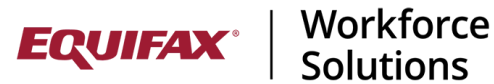

**Immigration Case Management** Emails and Reminders can be launched from any page within a client file. Trigger the communication or Reminder from a client file , select your Template and and then "merge" data to insert client information into the merge fields in the template:

Launch email:

| Edge                       | FN Search Q New → Jump → ☑ 71 →                                                                                                    | Tools                         |
|----------------------------|----------------------------------------------------------------------------------------------------|-------------------------------|
| Menu 🔨                     | FN/Individual / (1511-1275025369) / Process Forms                                                                                             |                               |
| Consultations              | Add Reminder<br>Add Case Note                                                                                                    | Tutorial / Update Info Cancel |
| Billing<br>Expirations     | Add Calendar<br>Add Receipt ation Forms Sponsors Education Financial Travel OnDocs FN<br>Employment Mise Visa Status Notes <b>v</b> Elitiling | Case     Overview             |
| Calendars                  | Upload Document IIy Add Process<br>Do Mail Merge Required Docs Questionnaire Activities Receipts Instructions OnD                             | ocs 🖿 FN Jobs 🖿 HR Info       |
| Dashboard<br>FN/Individual | Send SureMessage 43 V                                                                                                    | rence:                        |
| Case Notes                 | Review Questionnaire     stricted Group V       Review Expiration Dates     It Assigned   Date Assigned                                       | igned                         |
| Address Book               | Review FN Summary rburg Jacob-Firm User   Date As: t Assigned  Date As:                                                                       | igned 11/10/2015 留<br>igned 留 |
| Company                    | Add Charge     rburg Jacob-Firm User     Date Ass       Start Timer     it Assigned     Date Ass                                              | igned 11/10/2015 ≝<br>igned   |
| Reports                    | Add Time Billing Charge lect One Date Date Current P                                                                                          | doved:<br>occess @Yes ○No     |

Select desired Template and click "Use Template":

| Se                                                       | Image: Non-Save     Image: Non-Save     Image: Non-Save       Ind     Save     Discard     Contacts |
|----------------------------------------------------------|----------------------------------------------------------------------------------------------------|
|                                                          | <u>Close Window</u>                                                                                 |
| Recipient(s):<br>[ <u>+ Add]</u><br>[- <u>Remove]</u>    | To: Grijalva, Primary Montel Middle (FN)                                                            |
| Email (Reply-To):<br>[ <u>Add Cc</u> ] [ <u>Add Bcc]</u> | joshua@lawlogix.com                                                                                 |
| Subject:                                                 | Re: Grijalva, Primary Montel Middle, Case #1603-1275028494 AP Advanced Pa                           |
| Process:                                                 | ALL                                                                                                 |
| Template:                                                | New Template     V       Use Template     Use Merge Fields                                          |
| Send 'You have a message'<br>notification via e-mail:    | ⊖Yes ●No                                                                                            |
| HR View:                                                 | OYes ●No                                                                                            |
|                                                          | 😧 Upload 🔁 Refresh                                                                                  |
| (25MB Total Size Limit):                                 | None                                                                                                |

Template will load with merge fields. Select "Use Merge Fields" to populate the message with client information:

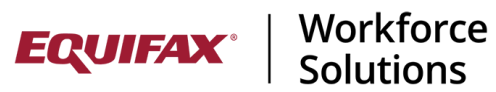

|                                                                   | Close W                                                                                                    | ndo |
|-------------------------------------------------------------------|----------------------------------------------------------------------------------------------------|-----|
| Recij                                                             | ent(s):<br>+ Add]<br>move                                                                                                    |     |
| Email (Re<br>[Add Cc] [A                                          | ly-To):<br>joshua@lawlogix.com<br>d Bccl                                                                                                    |     |
|                                                                   | ubject: Re: Crijalva, Primary Montel Middle, Case #1603-1275028494 AP Advanced Pa                                                                |     |
| F                                                                 | ocess: ALL V                                                                                                    |     |
| Te                                                                | nplate: Vse Template Vse Merge Fields                                                                                                    |     |
| Send 'You have a m<br>notification via                            | ssage'<br>9-mail: OYes INO                                                                                                    |     |
| н                                                                 | View: OYes ONo                                                                                                    |     |
|                                                                   | 🕑 Upload 🔁 Refresh                                                                                                    |     |
| (25MB Total S                                                     | e Limit): None                                                                                                    |     |
| e Edit View I                                                     | sert                                                                                                    |     |
| ]× <b>€</b> ∂                                                     | Paragraph $\checkmark$ B I U = = = = $\exists$ $\exists$ $\checkmark$ $\exists$ $\checkmark$ $\blacksquare$ $\mathscr{P}$ $\overset{\circ}{\gg}$ |     |
| stem Font 🗸 🗸                                                     | <u>I</u> <sub>x</sub> 12pt ∨ <b>53</b> <u>A</u> ∨ <u>A</u> ∨ <u>A</u> ⊗                                                                          |     |
| ear (fn first nam                                                 |                                                                                                    |     |
|                                                                   |                                                                                                    |     |
| This email is in re                                               | jards to your case number: [case_number]. Please confirm your address is currently:                                                              |     |
| n_current_addre                                                   | <u>s]</u>                                                                                                    |     |
|                                                                   |                                                                                                    |     |
|                                                                   | irmed of an changes to your current residence or employment situation.                                                                           |     |
| lease keep us int                                                 |                                                                                                    |     |
| lease keep us int<br>est Regards,                                 |                                                                                                    |     |
| lease keep us ini<br>est Regards,<br>irm_name_parale              | Jal]                                                                                                    |     |
| lease keep us ini<br>est Regards,<br>irm_name_parale<br>ny_email] | al]                                                                                                    |     |

The appropriate client information will replace the merge tag fields:

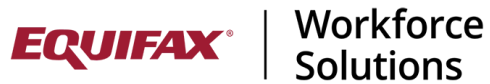

|                                    | <u>Marina Ser</u>                     | nd Sav              | <u>e</u>                                                                  | <u>Discard</u> | Contacts        | Print View   |                       |                |           |              |  |
|------------------------------------|---------------------------------------|---------------------|---------------------------------------------------------------------------|----------------|-----------------|--------------|-----------------------|----------------|-----------|--------------|--|
|                                    |                                       |                     |                                                                           |                |                 |              |                       |                |           | Close Window |  |
|                                    | PI                                    | lease review - F    | oreign N                                                                  | lational Gri   | ijalva, Primary | Montel Middl | e's data has been mer | ged into the t | emplate   |              |  |
| Recip                              | ient(s):<br>[ <u>+ Add]</u><br>emove] | To: Grijalva,       | Primar                                                                    | y Montel       | Middle (FN)     | )            | *                     |                |           |              |  |
| Email (Rej<br>[ <u>Add Cc]</u> [Ad | -<br>ply-To):<br>dd <u>Bcc]</u>       | joshua@lawlogix.com |                                                                           |                |                 |              |                       |                |           |              |  |
| S                                  | ubject:                               | Re: Grijalva,       | Re: Grijalva, Primary Montel Middle, Case #1603-1275028494 AP Advanced Pa |                |                 |              |                       |                |           |              |  |
| P                                  | rocess:                               | ALL                 |                                                                           | ~              |                 |              |                       |                |           |              |  |
| Template:                          |                                       | New Templa          | New Template 🗸                                                            |                |                 |              |                       |                |           |              |  |
| Send 'You have a me                | 'onesse                               | Use Temp            | late                                                                      | Use Me         | rge Fields      |              |                       |                |           |              |  |
| notification via                   | e-mail:                               | ⊖Yes <b>⊙</b> No    |                                                                           |                |                 |              |                       |                |           |              |  |
| HF                                 | R View:                               | OYes ONo            |                                                                           |                |                 |              |                       |                |           |              |  |
|                                    |                                       | 🛈 Upload            | 1 <b>(</b>                                                                | C Refre        | sh              |              |                       |                |           |              |  |
| (25MB Total Si                     | ze Limit):                            | None                |                                                                           |                |                 |              |                       |                |           |              |  |
| File Edit View In                  | nsert                                 |                     |                                                                           |                |                 |              |                       |                |           |              |  |
| ∎× ∽ ∂                             | Paragra                               | aph 🗸               | в                                                                         | I ⊔            | ≡ ≡             |              | !≡ ~ }≡ ~             | ß              | R         |              |  |
| System Font 🛛 🗸                    | <u></u> ×                             | 12pt                | ~                                                                         | 17 N<br>17 N   | <u>A</u> ~ 🌶    | ~ 8          | ©                     |                |           |              |  |
| Daar Driman Mar                    | 4 - I                                 |                     |                                                                           |                |                 |              |                       |                |           |              |  |
| Dear Primary Mon                   | itel,                                 |                     |                                                                           |                |                 |              |                       |                |           |              |  |
| This email is in re                | gards t                               | to your case        | numb                                                                      | ber: 1603      | 8-1275028       | 494. Please  | e confirm your ad     | dress is cu    | irrently: |              |  |
| 1625 North Centra                  | al Ave                                |                     |                                                                           |                |                 |              |                       |                |           |              |  |
| 123                                |                                       |                     |                                                                           |                |                 |              |                       |                |           |              |  |
| Apt. 345<br>Phoenix AZ 85004       | 1                                     |                     |                                                                           |                |                 |              |                       |                |           |              |  |
| USA                                |                                       |                     |                                                                           |                |                 |              |                       |                |           |              |  |
|                                    |                                       |                     |                                                                           |                |                 |              |                       |                |           |              |  |
| Please keep us inf                 | ormed                                 | of an chan          | ges to                                                                    | your cur       | rrent reside    | ence or em   | iployment situati     | on.            |           |              |  |
|                                    |                                       |                     |                                                                           |                |                 |              |                       |                |           |              |  |

You may now Send the email or "save" it to your drafts for later sending. Reminders created from templates will issue from the system on the designated "Reminder" date.

Activation of this new feature requires Customer Support assistance. Please reach out to the Support team for help in activating this feature. Please keep in mind that Upgrading existing templates may require that the templates be reformatted as part of the upgrade process.